## Загрузка учебных планов через типовую обработку

Для начала необходимо перейти в подсистему «Планирование учебного процесса» (рис. 1).

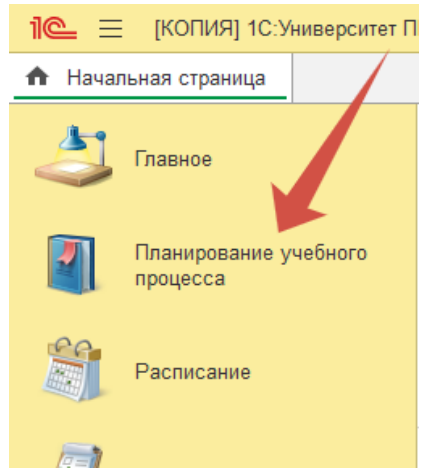

Рис. 1. Расположение подсистемы «Планирование учебного процесса».

Далее необходимо в разделе «Сервис» выбрать пункт «Загрузка учебных планов» (рис. 2).

| C                                 | Сервис                                                 |  |  |  |  |  |  |
|-----------------------------------|--------------------------------------------------------|--|--|--|--|--|--|
| Выгрузка учебных планов в GosInsp |                                                        |  |  |  |  |  |  |
|                                   | Генератор образовательных программ и программ дисципли |  |  |  |  |  |  |
|                                   | Дополнительные обработки                               |  |  |  |  |  |  |
|                                   | Загрузка учебных планов                                |  |  |  |  |  |  |
| 1                                 | Замена значений реквизитов в учебных планах            |  |  |  |  |  |  |

Рис. 2. Расположение обработки «Загрузка учебных планов».

В открывшемся окне (рис. 3) в первую очередь необходимо выбрать тип загружаемого файла (для загрузки учебных планов из формата программы «Синей звезды» необходимо выбирать тип «Учебные планы в формате «.plx»») и режим загрузки (один файл или несколько).

| 🔶 🔶 🖓 Загру                  | 🗲 🔶 ☆ Загрузка учебных планов (2.0.33.1)          |   |     |    |                     |                            |   |   |  |
|------------------------------|---------------------------------------------------|---|-----|----|---------------------|----------------------------|---|---|--|
| Загрузить                    |                                                   |   |     |    |                     |                            |   |   |  |
| Файлы для загрузки Парам     | етры загрузки Загружаемые данные                  |   |     |    |                     |                            |   |   |  |
| Учебные планы ВО/ВПО У       | чебные планы СПО   Учебные планы в Формате ".plx" | ) | ? [ | 3a | грузить один файл   | Загрузить несколько файлов |   |   |  |
| Файл плана:                  |                                                   | > | < [ | e  |                     |                            |   |   |  |
| Учебный план:                |                                                   |   | - 1 | e  |                     |                            |   |   |  |
| Номер:                       | Дата: : :                                         |   |     |    | Проведен:           |                            |   |   |  |
| Вид образования:             | [                                                 |   | -   | P  | Уровень подготовки: | [                          | Ŧ | Ŀ |  |
| Направление (специальность): | [                                                 |   |     | P  | Форма обучения:     | [                          | - | P |  |
| Профиль:                     |                                                   |   |     | P  | Факультет:          | [                          | Ŧ | C |  |
| Учебный год:                 |                                                   |   |     | P  |                     |                            |   |   |  |

Рис. 3. Окно обработки «Загрузка учебных планов».

Рассмотрим сначала особенности загрузки единичного учебного плана. В рамках подготовки к загрузке необходимо указать загружаемый файл в поле «Файл плана» (рис. 4), нажав на кнопку «…» в конце поля (при этом появляется стандартное диалоговое окно выбора файла).

| 1@ =      | [КОПИЯ] 1С:У                       | ниверситет ПР   | ОФ, редакция 2.2 (1С:Предг                                   | іриятие)                                    |                                       |          |        |                                                     |                            |   |     |   |
|-----------|------------------------------------|-----------------|--------------------------------------------------------------|---------------------------------------------|---------------------------------------|----------|--------|-----------------------------------------------------|----------------------------|---|-----|---|
| 🔒 Нача    | пьная страница                     | Загрузка уч     | ебных планов (2.0.32.11) ×                                   |                                             |                                       |          |        |                                                     |                            |   |     |   |
| 👌 Главное |                                    |                 | ← → ☆ Загруз<br>Загрузить 🖻                                  | зка учебных пл                              | анов (2.0.32.1                        | 1)       | /      |                                                     |                            |   |     |   |
|           | Планирование у<br>процесса         | чебного         | Файлы для загрузки Параме<br>Учебные планы ВО/ВПО Уч         | тры загрузки Загружи<br>ебные планы СПО Учи | аемые данные<br>ебные планы в Формате | ".pix" ? | 3a     | грузить один файл                                   | Загрузить несколько файлов |   |     |   |
|           | Расписание                         |                 | Файл плана:<br>Учебный план:<br>Номер:                       | Дата:                                       |                                       | · ×      | Ð      | Проведен:                                           |                            |   |     | ٦ |
|           | Приемная комис                     | сия             | Вид образования:<br>Направление (специальность):<br>Поотиль: |                                             |                                       | · ·      | 0<br>0 | Уровень подготовки<br>Форма обучения:<br>Факультет: | E                          | • | · 0 |   |
| 4         | Структура униве                    | рситета         | учебный год:                                                 |                                             |                                       | ¥        | e      |                                                     | Galantin                   |   |     |   |
| 2         | Довузовская по,<br>доп образования | дготовка и<br>е |                                                              |                                             |                                       |          |        |                                                     |                            |   |     |   |
|           | Управление студ                    | ценческим       |                                                              |                                             |                                       |          |        |                                                     |                            |   |     |   |

Рис. 4. Загрузка единичного файла.

Вторым действием необходимо указать учебный план в одноименном поле, используя стандартное окно выбора элемента.

*ВАЖНО*: необходимо указывать именно учебные, а не рабочие планы в качестве приемника информации!

В случае, если необходимый учебный план отсутствует, его необходимо создать через документ «Учебные планы» (рис. 5).

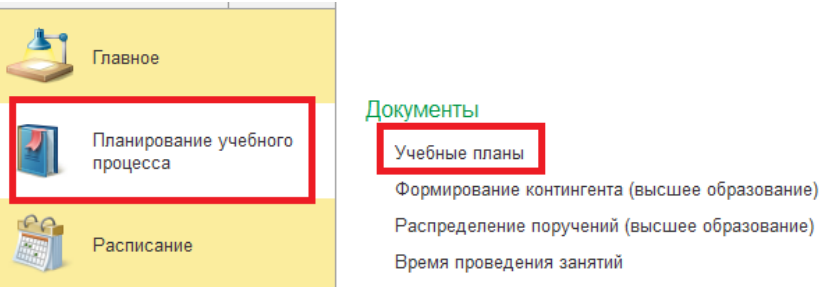

Рис.5. Расположение документа «Учебные планы»

| adata B Hairra Otherson, nouch 180                             | Заполнение Открыт        | ь редактор учебных      | nnaega 😫 🦲 Co       | здать на основании - 🔒 Печа | Bce C            | правленные  | Проекты        | Утвержденные    | Eue -     |
|----------------------------------------------------------------|--------------------------|-------------------------|---------------------|-----------------------------|------------------|-------------|----------------|-----------------|-----------|
| duue nosur Palinuve nosuu                                      | 01600                    |                         | ے لیے لیے لیے       |                             |                  |             |                |                 |           |
|                                                                | Попе                     |                         |                     | Вид сравнения               |                  | Значение    |                |                 |           |
| Concerns [] [] nacrooms roymapoery                             |                          |                         |                     |                             |                  |             |                |                 |           |
| Bce                                                            |                          |                         |                     |                             |                  |             |                |                 |           |
| <ul> <li>Аграрный институт</li> </ul>                          |                          |                         |                     |                             |                  |             |                |                 |           |
| Инженерный институт                                            |                          |                         |                     |                             |                  |             |                |                 |           |
| Институт дизайна и лингвистики                                 |                          |                         |                     |                             |                  |             |                |                 |           |
| Институт цифровых технологий                                   | Номер                    | Факультет               | Форма обучения      | Код специальности           | Направление (с., | Курс        | Состояние      | Сокращенный сро | Козменита |
| Институт экономики и управления                                | Вид обоязования          |                         | Уровень образования | Поофиль (специализация)     |                  | Учебный год |                | Образовательная | 8         |
| • Мадацияский институт                                         | TD 00000297              | Manusarusk              | One                 | 31.08.19                    | Deservous        |             | Verenerau      |                 |           |
| <ul> <li>Северо-Кавказская государственная академия</li> </ul> | &couperparticipation     | институт                | Occaretoria         |                             |                  | 2023 . 2025 |                | Burtonia        |           |
| Среднепрофессиональный колледж                                 |                          | Manusarrasi             | Daum                | 31.08.28                    | Encrossitemen    |             | Vinerarian     | Uncone          |           |
| <ul> <li>Юридический институт</li> </ul>                       | AcrossencesConsus        | институт                | Dogwation           |                             | Tac geometropano | 2023 - 2025 | 7 Telepington  | Burran          |           |
|                                                                |                          | Manuscript              | Oppension           | 24.00.00                    | Versenance       |             | Vanana         | Discusse        |           |
|                                                                | Access Consult           | ныститут                | Oneurope            | 31.00.30                    | Putpupation      | 2021 - 2025 | Thereforefore  | Busines         |           |
|                                                                | Petropantypartypartypart | Manusatural             | Opptenarypa         | 21.00.40                    | Terran           |             | Venenusou      | Discuse         |           |
|                                                                |                          | институт                | Orenan              | 31.00MB                     | Tepaneor         | 2022 2026   | A realized and |                 |           |
|                                                                | нспирантурак ордин       |                         | Ординатура          | 21.00.00                    | 0                | 2023 - 2023 | Management     | Discuse         |           |
|                                                                | 0.00000001               | институт                | Oneur               | 51.00.56                    | Отоданнольданнг  | 2021 - 2025 | A LENGTHAT THE |                 |           |
|                                                                | жетирантурагордин        | Manual                  | Ординатура          | 21.00.02                    | C                | 2020 - 2020 | Manager        | DECOM           |           |
|                                                                |                          | институт                | CHAR                | 31.90.65                    | Сердечно-сосу.   | 2022 2024   | 3 (Refrection  | -               |           |
|                                                                | Аспирантура Ордин        |                         | Ординатура          | 24.00.07                    | 1000 C           | 2023 - 2026 |                | Ducuee          |           |
|                                                                | 00000304                 | медицинския<br>институт | UNHRR               | 31.08.67                    | хирургия         | 2022 2026   | утвержден      |                 |           |
|                                                                | Аспирантура Ордин        |                         | Ординатура          |                             |                  | 2025-2025   |                | рысшее          |           |
|                                                                | 000000000                | Медлирнский<br>институт | Overlage            | 31.08.73                    | Стоматология т   |             | утвержден      | against a       |           |
|                                                                | Аспирантура/Ордин        |                         | Ординатура          |                             |                  | 2023 - 2025 |                | Высшее          |           |
|                                                                | 2 00000306               | Медицинский<br>институт | UNHBR               | 31.98.02                    | Анестезиополия   |             | утверіжден     | 1.00            |           |
|                                                                | Аспирантура/Ордин        |                         | Ординатура          |                             |                  | 2023 - 2025 |                | Bucuse          |           |
|                                                                | 000000307                | медицинский             | UNHER               | 31,08,57                    | Онкология        |             | этвержден      |                 |           |
|                                                                |                          | институт                |                     |                             |                  |             |                |                 |           |

Рис. 6. Кнопка создания документа «Учебный план».

Для создания учебного плана в открывшемся окне документа необходимо нажать на кнопку «Создать» (рис. 6). В окне создания документа необходимо заполнить блоки «Реквизиты плана» и «Срок по стандарту», а результат сохранить, нажав на кнопку «Записать» (рис. 7). После этого окно можно закрыть стандартным способом через кнопку креста в правом верхнем углу.

| ← → ☆ Уч                 | ебный план (создание)                                                 |                                                                       |                                                           |                           |                | <sub>ර</sub> ා ⊨ × |
|--------------------------|-----------------------------------------------------------------------|-----------------------------------------------------------------------|-----------------------------------------------------------|---------------------------|----------------|--------------------|
| Провести и закрыть       | Записать Провести 🔞 Заполнение Открыть редактор учебных планов 😫 🚔 Пе | редать на проверку Рабочие                                            | планы • Открыть в GosInsp Печать • Проверка плана • Созда | ть УМК 💽 Отчеты           | •              | Еще - ?            |
| Реквизиты плана          |                                                                       |                                                                       |                                                           |                           |                |                    |
| Намер:                   | Дата: 22.05.2025.17:50.40                                             | Учебный план Рабочий план                                             | Состояние документа: Проект                               | <sup>1</sup> <sup>1</sup> | 🖋 Обновить раб | очие планы С       |
| Вид образования:         | · · Ø                                                                 | Подразделение:                                                        |                                                           | * B                       | Учебный год    | Курс               |
| Уровень образования:     |                                                                       | Выпускающее подразделение:                                            |                                                           | * 8                       | Номер          | Утв.               |
| Направление (специально  | сть): г                                                               | Форма обучения:                                                       |                                                           | * B                       |                |                    |
| Код специальности:       |                                                                       | Учебный год:                                                          |                                                           | * LP                      |                |                    |
| Квалификация:            | · 9                                                                   | Образовательная программа:                                            |                                                           | * 8                       |                |                    |
| Специальное звание:      | 9 × × 9                                                               | Ha Gase:                                                              |                                                           | * × 0                     |                |                    |
| Профиль (специализация): | - × 2                                                                 | Сокращенный срок обучения:                                            |                                                           |                           |                |                    |
| Тип стандарта:           | - dP Vegenerayamenuk noec                                             | Срок обучения по стандарт                                             |                                                           |                           |                |                    |
| Зачетные единицы         |                                                                       | Основной: 0 Годы                                                      | <ul> <li>- Доп.: 0 Месяцы</li> </ul>                      | * P                       |                |                    |
| Hacos s 3ET: 36          | 3ET a Hegeno: 1,50 🗄                                                  | Фактический срок обучения                                             |                                                           |                           |                |                    |
|                          |                                                                       | Основной: 0 Годы                                                      | Доп.: 0 Месяцы                                            | C                         |                |                    |
|                          | Bra wara<br>M                                                         | а работы с освержители повти не<br>оснична газавии, чивбнога посилоса | 50200<br>-                                                |                           |                |                    |
| Клименталий к состоянию: | (d) the nature                                                        |                                                                       |                                                           |                           |                |                    |

Рис. 7. Внесение информации по учебному плану.

*ВАЖНО*: можно создавать учебные планы на базе существующих также как и элементы справочника или записи в регистре.

После создания учебного плана можно вернуться в обработку по загрузке учебного плана и выбрать его в соответствующем поле. В результате поля снизу поля выбора учебного плана будут заполнены автоматически на основании данных в учебном плане (рис. 8).

| 🔶 🔶 Загрузка учебных планов (2.0.33.1) |                                               |     |   |                     |                            |  |   |   |  |  |
|----------------------------------------|-----------------------------------------------|-----|---|---------------------|----------------------------|--|---|---|--|--|
| Загрузить                              |                                               |     |   |                     |                            |  |   |   |  |  |
| Файлы для загрузки Парам               | етры загрузки Загружаемые данные              |     |   |                     |                            |  |   |   |  |  |
| Учебные планы ВО/ВПО Уч                | ебные планы СПО Учебные планы в формате ".plx | " ? | 3 | агрузить один файл  | Загрузить несколько файлов |  |   |   |  |  |
| Файл плана:                            | планы\АИ\3Ф0\2023\35.03.01 ЛЕСД 0 20233.plx   | ×   | Ŀ |                     |                            |  |   |   |  |  |
| Учебный план:                          | Учебный план 000000262 от 17.10.2022 16:09:29 | •   | Ŀ |                     |                            |  |   |   |  |  |
| Номер:                                 | 000000262 Дата: 17.10.2022 16:09:29 🗎         |     |   | Проведен:           | $\checkmark$               |  |   |   |  |  |
| Вид образования:                       | Высшее                                        | -   | Ŀ | Уровень подготовки: | Бакалавриат                |  | Ŧ | Ŀ |  |  |
| Направление (специальность):           | Лесное дело                                   | *   | Ŀ | Форма обучения:     | Заочная                    |  | Ŧ | ₽ |  |  |
| Профиль:                               | Лесное дело                                   |     | c | Факультет:          | Аграрный институт          |  | Ŧ | ₽ |  |  |
| Учебный год:                           | 2023 - 2028                                   | *   | Ŀ |                     |                            |  |   |   |  |  |

*Рис.* 8. Пример сопоставления файла учебного плана с учебным планом в системе.

Массовая загрузка учебных планов отличается от единичной тем, что при включении данного режима появляется табличная часть, в которую

можно добавить несколько строк и определить данные из какого файла в какой учебный план необходимо загрузить (рис. 9).

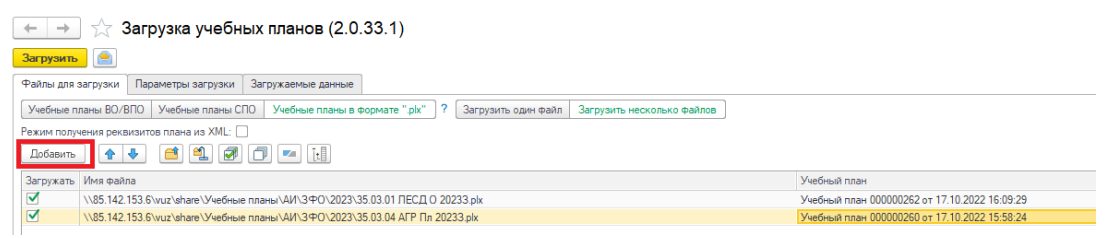

Рис. 9. Пример множественной загрузки учебных планов.

Следующим шагом станет определение параметров загрузки, представленных на отдельной вкладке (рис. 10).

| 🗧 🕂 🖄 Загрузка учебных планов (2.0.33.1)                                                                                                    |
|----------------------------------------------------------------------------------------------------|
| 3arppanto ?                                                                                                    |
| Фили для вкурзки: Параметры загуузки: Загуужанные                                                                                                    |
| Заполнить обозначения гравика учебного продисса "дк/"                                                                                                    |
| Проводить учебные планы:                                                                                                    |
| Всегда использовать актуальную версию дополнительной обработки: 🔄 ? Использовать глобальные настройки засрузки учебных планов:                                                                                                    |
| Ośpaśatsusta qualnu intakas c kesepkoli crzyktypoli: 🗹 ?                                                                                                    |
| Vinopuposatu cosgawa nawantos cipasowawos: 🕑 Positretiu pia cosgadesewuk pricumitiniti - 😽 x 🤣                                                                                                    |
| Boerga sarpysatu neptual no nopago spor us qualata XML kak neptual spor 🖉 Havestus repense yeed-or nopulocs o 1 centropy - Vennovacan cource cecore is qualata TML and have the repense yeed-or nopulocs o 1 centropy - Vennovacan cource cecore is qualata TML and have the repense yeed and the repense yeed and the reponse yeed and the repense yeed and the reponse yeed                                                                                                    |
| Загружать в график учебного процесса отсутствие обучения в начале года. 😴                                                                                                    |
| Загружать вось объем нагрузки перезачета в контроль: 🗹 Загружать экзамены как Каалификационные экзамены (СПО РUX): 🗋 Загружать дисциплины без закрепления за профилем если есть дисциплины с профилем (PU):                                                                                                    |
| Блок "Подготовка и сдача государственного экзамена"                                                                                                    |
| Загружать экзамены как Госихаамени. 🗆 Добавить вид контроля Госихаамен, если не каддек. 🗌 Налиенование дисциплиены "Государственный экзамен": [Государственный экзамен": [Государственный экзамен] 🔹                                                                                                    |
| Блок "Подготовка и защита ВКР"                                                                                                    |
| Загружать экзамены как Итоговую аттестацию. 🔄 Добавить вид контроля Итоговая аттестация, если не найден:                                                                                                    |
| Ограничивать число узовней типов записей при создании:                                                                                                    |
| Загружаемые/перезаполняемые данные                                                                                                    |
| Перезаполнять структуру плана, дисциплины и нагрузку: 🗹 Перезаполнять график учебного процесса: 🗹 Перезаполнять периоды контроля: 🗹                                                                                                    |
| Заполнять ЗЕТ в плане: 🔿 на основании данных файла 💿 автоматически пересчитывать. Проверять заполнение правил ресчета: 🗹 Показывать настройку правил расчета: 🗹                                                                                                    |
| Earchuig assesseries gas soutempopateries:<br>HPI, BRC, empandement popateries:<br>Hearter: Backen assessment popateries:<br>Hearter: Backen assessment popateries:<br>Hearter: Backen ass |
| Единица измерения для практик СПО. Цасыа Недели Единица измерения для концентрированеых практик (РО); Цасы Недели Единица измерения для ВКР (РО); Цасы Недели                                                                                                    |
| 3arpyxata pyxosogcitte BKP (PU): 3arpyxata descriptione BKP (PU): 3arpyxata descriptione BKP (PU): BKP (PU): BKP (PU): CAR (PU): CAR (PU                                                                                                    |
| Выполнять замену внанений реканантор после загрузии: 🗌 Настройка обработки замена энанений реканантах: 🔤                                                                                                    |
| Исключения при расчете нагрузки                                                                                                    |
| Влачать в расчет натрузки только первую выборную дисшиплину: 🗌 Включать в расчет натрузки дисшиплины блока "ФТД": 🕑 Все дисшиплины 🔿 Только дисшиплины содержащие в наименовании "иностран" 🔿 Не включать весь блок                                                                                                    |
| Включать в расчет нагрузки все выборные дисшиллены:                                                                                                    |
| Восстанавливать настройки расчета нагрузки дисциплин по выбору. 📄 Включать в расчет нагрузки "Элективные дисциплины по физической культуре и спорту" как модуль.                                                                                                    |
| Влючать в расчет нагрузки прикладную физическую культуру:                                                                                                    |
| Включать в расчет нагрузки итоговую аттестацию: 🗹 Наименование модула: "Элективные дисциплины по физической культуре и спорту" (PLX):                                                                                                    |

Рис. 10. Параметры загрузки данных из файла.

В типовой обработке представлено огромное количество настроек, позволяющие загружать учебные планы с определенными условностями в зависимости от требований конкретных ситуаций.

После выставления настроек необходимо нажать на кнопку загрузки данных «Загрузить» (рис. 11).

| 🔶 🔶 📩 Загрузка учебных планов (2.0.33.1) |                         |                      |  |  |  |  |  |  |  |  |
|------------------------------------------|-------------------------|----------------------|--|--|--|--|--|--|--|--|
| Загрузить 🖹                              |                         |                      |  |  |  |  |  |  |  |  |
| Файлы для загрузки                       | Параметры загрузки      | Загружаемые данные   |  |  |  |  |  |  |  |  |
| Заполнить обозначе                       | ния графика учебного пр |                      |  |  |  |  |  |  |  |  |
| Проводить учебные пл                     | 🔘 все                   | 💿 только проведенные |  |  |  |  |  |  |  |  |

Рис. 11. Кнопка запуска процесса загрузки данных.

Стоит отметить, что во время первичных загрузок после полного анализа загружаемых файлов обработка автоматически перейдет на вкладку «Загружаемые данные», в которой необходимо сопоставить данные из файла

с аналогичными данными из справочников информационной системы (рис. 12).

| - | ⊢ → ☆ Загрузка у                      | чебных планов (2.0.33.1)             |                          |              |                                       |                          | یں<br>1 |  |  |  |  |
|---|---------------------------------------|--------------------------------------|--------------------------|--------------|---------------------------------------|--------------------------|---------|--|--|--|--|
|   | агрузить                              |                                      |                          |              |                                       |                          | 1       |  |  |  |  |
| ٩ | Райлы для загрузки Параметры за       | грузки Загружаемые данные            |                          |              |                                       |                          |         |  |  |  |  |
|   | Виды нагрузки и периоды контроля      | Дисциплины Кафедры Виды деятельности |                          |              |                                       |                          |         |  |  |  |  |
|   | Соответствие нагрузок в файле и в п   | лане:                                |                          |              | Количество периодов контроля в курсе: |                          |         |  |  |  |  |
|   | С Сбросить виды нагрузки по умолнанию |                                      |                          | Добавить 🎓 🐥 |                                       | Ewe -                    |         |  |  |  |  |
|   | Код в файле                           | Наименование нагрузки в файле        | Нагрузка                 |              | Форма обучения                        | Группа периодов контроля |         |  |  |  |  |
|   |                                       |                                      | Правило                  |              | Уровень подготовки                    | Количество в курсе       |         |  |  |  |  |
|   | 1                                     | Экзамен                              | Экзамен                  |              | Очная                                 | Семестры                 |         |  |  |  |  |
|   |                                       |                                      |                          |              | Ординатура                            |                          | 2       |  |  |  |  |
|   | 2                                     | Зачет                                | Зачет                    |              | Зарнная                               | Сессии                   |         |  |  |  |  |
|   |                                       |                                      |                          |              | Бакалавриат                           |                          | 3       |  |  |  |  |
|   | 3                                     | Зачет с оценкой                      | Дивференцированный зачет |              | Overasi                               | Семестры                 |         |  |  |  |  |
|   |                                       |                                      |                          |              | Бакалавриат                           |                          | 2       |  |  |  |  |
|   | 4                                     | Курсовой проект                      | Курсовой проект          |              | Oesas                                 | Семестры                 |         |  |  |  |  |
|   |                                       |                                      |                          |              | Специалитет                           |                          | 2       |  |  |  |  |
|   | 5                                     | Курсовая работа                      | Курсовая работа          |              |                                       |                          |         |  |  |  |  |
|   | 6                                     | Контрольная работа                   | Контрольная работа       |              |                                       |                          |         |  |  |  |  |

Рис. 12. Вкладка «Загружаемые данные».

Рассмотрим сопоставление данных на основании вкладки «Виды нагрузки и периоды контроля».

| ⊢→∑ Загрузка уч<br>агрузить          | еоных планов (2                         | .0.33.1)          |          |     |                    |                 |
|--------------------------------------|-----------------------------------------|-------------------|----------|-----|--------------------|-----------------|
| айлы для загрузки Параметры заг      | рузки Загружаемые данны                 | ie                |          |     |                    |                 |
| Виды нагрузки и периоды контроля     | Дисциплины Кафедры                      | Виды деятельности |          |     |                    |                 |
| Соответствие нагрузок в файле и в пл | ане:                                    |                   |          |     | Количество периодо | в контроля в ку |
| С Сбросить виды нагрузки по умолч    | анию                                    |                   |          |     | Добавить 👇         | -               |
| Код в файле                          | Наименование нагрузки                   | в файле           | Нагрузка |     | Форма обучения     |                 |
|                                      |                                         |                   | Правило  |     | Уровень подготовки | и               |
| 1                                    | Экзамен                                 |                   | Экзамен  | × @ | Очная              |                 |
|                                      |                                         |                   |          | -   | Ординатура         |                 |
| 2                                    | Зачет                                   |                   | Зачет    |     | Заочная            |                 |
| 3                                    | Зачет с оценкой                         | Выбор типа д      | анных    |     |                    | ×               |
| 4                                    | Курсовой порект                         | Вид контроля      |          |     |                    | ОК              |
|                                      | .,,,,,,,,,,,,,,,,,,,,,,,,,,,,,,,,,,,,,, | Вид нагочаки      |          |     |                    | Отмена          |
| 5                                    | Курсовая работа                         | олд нагрузки      |          |     |                    |                 |
| 6                                    | Контрольная работа                      |                   |          |     |                    |                 |
| 7                                    | Домашняя контрольная                    |                   |          |     |                    |                 |
| 8                                    | Оценка                                  |                   |          |     |                    |                 |
| 9                                    | Эссе                                    |                   |          |     |                    |                 |
| 10                                   | Реферат                                 |                   |          |     |                    |                 |
| 11                                   | Расчетно-графическая р                  |                   |          |     |                    | 1               |

Рис. 13. Сопоставление видов контроля/нагрузки.

| 🔶 🔶 ★ Загрузка уче                                                           | бных планов (2.0.33.1)                    |                     |                                                                                                    |         |            |
|------------------------------------------------------------------------------|-------------------------------------------|---------------------|----------------------------------------------------------------------------------------------------|---------|------------|
| Загрузить 📄<br>Райлы для загрузки 🛛 Параметры загруз                         | зки Загружаемые данные                    |                     | 🖈 Виды контроля                                                                                                    | I :     | _ ×        |
| Виды нагрузки и периоды контроля Д<br>Соответствие нагрузок в файле и в план | исциплины Кафедры Виды деятельности<br>e: |                     | Выбрать Создать Группу 🔊 🖹 Mouck (Ctrl+F) 🗴 🔍 -                                                                              | Еще     | - ?        |
| С Сбросить виды нагрузки по умолчан                                          | ОНИ                                       |                     | Наименование ↓                                                                                                    | Код     |            |
| Код в файле                                                                  | Наименование нагрузки в файле             | Нагрузка<br>Правило | <ul> <li>Контактная внеаудиторная работа промежуточная аттестация (зачет, курсовая работа (проект))</li> </ul>               | 0000000 | )26        |
| 1                                                                            | Экзамен                                   | Экзамен             | <ul> <li>Контактная работа промежуточная (итоговая) аттестации</li> </ul>                                                    | 0000000 | J30        |
| 2                                                                            | Зачет                                     | Зачет               | <ul> <li>Контактная работа промежуточная аттестация (зачет, курсовая работа (проект))</li> <li>Контрольная работа</li> </ul> | 0000000 | )27        |
| 3                                                                            | Зачет с оценкой                           | Дифференци          | 🗧 Курсовая работа                                                                                                    | 0000000 | )04        |
| 4                                                                            | Курсовой проект                           | Курсовой про        | <ul> <li>Курсовой проект</li> <li>Нормокругоръ</li> </ul>                                                                    | 0000000 | 105        |
| 5                                                                            | Курсовая работа                           | Курсовая раб        | Обзорные лекции                                                                                                    | 0000000 | )19        |
| 6                                                                            | Контрольная работа                        | Контрольная         | = Оценка                                                                                                    | 0000000 | 129        |
| 7                                                                            | Домашняя контрольная работа               | Домашняя ко         | 🧠 Профессиональное испытание                                                                                                 | 0000000 | )10        |
| 8                                                                            | Оценка                                    | Оценка              | <ul> <li>Секретарь</li> </ul>                                                                                                | 0000000 | 118        |
| •<br>                                                                        | o go ma                                   | o quinta            | 🧠 Сессия                                                                                                    | 0000000 | )15        |
| 9                                                                            | Эссе                                      | Эссе                | 🤜 Собеседование                                                                                                    | 0000000 | 011        |
| 10                                                                           | Реферат                                   | Реферат             | 🧠 Творческое испытание                                                                                                    | 0000000 | )12        |
| 11                                                                           | Расчетно-графическая работа               | Расчётно-гра        | <ul> <li>Тестирование</li> </ul>                                                                                             | 0000000 | )16        |
|                                                                              |                                           |                     | <ul> <li>Член комиссии</li> </ul>                                                                                            | 0000000 | )17        |
| 49                                                                           | Другие формы контроля                     | Другие форм         | 🔫 Экзамен                                                                                                    | 0000000 | 102        |
| 101                                                                          | Лекционные занятия                        | Лекционные          |                                                                                                    | X A     | <b>v x</b> |

Рис. 14. Выбор элемента справочника.

Данная вкладка поделена на две табличные части: в левой таблице происходит сопоставление со справочником видов контроля и видов нагрузки (рис. 13) путем нажатия на кнопку «...», выбора типа данных и элемента выбранного справочника (рис. 14); в правой таблице (рис. 15) происходит сопоставление периодов контроля в разрезе форм обучения и уровней подготовки путем нажатия на кнопку со стрелкой и перехода по гиперссылке «Показать все» в справочник для выбора подходящего элемента.

| Количество периодов контроля в курсе:<br>Добавить 🛉 🖶 |                                        | Еще 🕶       |
|-------------------------------------------------------|----------------------------------------|-------------|
| Форма обучения                                        | Группа периодов контроля               |             |
| Уровень подготовки                                    | Количество в курсе                     |             |
| Очная                                                 | Семестры                               | <b>→</b> (只 |
| Ординатура                                            |                                        | 2           |
| Заочная                                               | Нажмите <u>Показать все</u> для выоора |             |
| Бакалавриат                                           |                                        | 3           |
| Очная                                                 | Показать все                           |             |
| Бакалавриат                                           |                                        | 2           |
| Очная                                                 | Семестры                               | ·           |
| Специалитет                                           |                                        | 2           |

Рис. 15. Сопоставление периодов контроля.

Аналогичным образом необходимо выполнять сопоставление данных во всех вкладках загружаемых данных. После первого сопоставления каждого элемента справочника и данных в файле соответствие будет сохранено на учетной записи и система более не будет требовать от пользователя вторичного сопоставления. После полного сопоставления данных необходимо повторно нажать на кнопку «Загрузить». Таким образом, заполняются учебные планы в информационной системе на основании данных, сформированных во внешних системах.

Загруженные данные можно будет просмотреть заново, открыв учебный план в разделе «Документы» подсистемы «Планирование учебного процесса».

| ← → ☆ Уче                                                   | ебный план 00000  | 0262 ot 17.10. | 2022 16:09:29        |                                                                                                    |                                                                                                    |                          |                                                                                                    |                                                                                                    |                                                                                                    |                                                                                   | c? I                                                                                                    |
|-------------------------------------------------------------|-------------------|----------------|----------------------|----------------------------------------------------------------------------------------------------|----------------------------------------------------------------------------------------------------|--------------------------|----------------------------------------------------------------------------------------------------|----------------------------------------------------------------------------------------------------|----------------------------------------------------------------------------------------------------|-----------------------------------------------------------------------------------|----------------------------------------------------------------------------------------------------|
| Провести и закрыть                                          | Записать Провести | Заполнение     | Открыть редактор уче | бных планов 🔮 🧰 От                                                                                                    | понить документ Рабочие                                                                                                    | планы • Открыть в Gosine | р Печать • Про                                                                                                    | зерка плана • Создать УМ                                                                                                    | С Отчеты •                                                                                                    | -                                                                                 | Eщe +                                                                                                    |
| 🗸 Рекаизиты плана                                           |                   |                |                      |                                                                                                    |                                                                                                    |                          |                                                                                                    |                                                                                                    |                                                                                                    |                                                                                   |                                                                                                    |
| Намер:                                                      | 000000262         |                | 1                    | Дата: 17.10.2022 16:09:29 👘                                                                                                    | Учебный план Рабочий пла                                                                                                    | н Состояние документа: У | твержден                                                                                                    |                                                                                                    | P                                                                                                    | Обновить рабоч                                                                    | ие планы                                                                                                    |
| Вид образования:                                            | Высшее            |                |                      | * Ø                                                                                                    | Подразделение:                                                                                                    | Аграрный институт        |                                                                                                    |                                                                                                    | * 67                                                                                                    | Учебный год                                                                       | Курс                                                                                                    |
| Уровень образования:                                        | Бакалавриат       |                |                      | * B                                                                                                    | Выпускающее подразделение:                                                                                                    | Аграрный институт        |                                                                                                    |                                                                                                    | * 67                                                                                                    | Номер                                                                             | Утв.                                                                                                    |
| Направление (специальнос                                    | оть): Песное дело |                |                      | * 6                                                                                                    | Форма обучения:                                                                                                    | Зарчная                  |                                                                                                    |                                                                                                    | * E                                                                                                    | 2023 - 2024                                                                       | 1                                                                                                    |
| Код специальности:                                          | 35.03.01          |                |                      |                                                                                                    | Учебный год:                                                                                                    | 2023 - 2028              |                                                                                                    |                                                                                                    | * 67                                                                                                    | 2024 - 2025                                                                       | 2                                                                                                    |
| Квалификация:                                               | Бакалаер          |                |                      | * 6                                                                                                    | Образовательная программа:                                                                                                    |                          |                                                                                                    |                                                                                                    | * 67                                                                                                    | 000001057                                                                         | <b>I</b>                                                                                                    |
| Специальное звание:                                         |                   |                |                      | • × 0                                                                                                    | На базе:                                                                                                    | Bucuee                   |                                                                                                    |                                                                                                    | • × @                                                                                                    | 2025 - 2026                                                                       | 3                                                                                                    |
| Профиль (сле мализания)                                     | Песное дело       |                |                      | D1 X *                                                                                                    | Сокрашенный срок обучения:                                                                                                    |                          |                                                                                                    |                                                                                                    |                                                                                                    | 000001058                                                                         |                                                                                                    |
| Two orthogona                                               | erne en           |                |                      | • 10 Manual and annu []                                                                                                    | Срок обучения по стандар                                                                                                    | ту                       |                                                                                                    |                                                                                                    |                                                                                                    | 000001059                                                                         | <b>a</b>                                                                                                    |
| Занотича однични                                            | 100.00            |                |                      | <ul> <li>пъ. мнаявидуальные план:</li> </ul>                                                                                                    | Основной: 4 Годы                                                                                                    |                          | • d <sup>2</sup> Доп.: 9 М                                                                                                    | есяцы                                                                                                    | * 69                                                                                                    | 2027 - 2028                                                                       | 5                                                                                                    |
| Vacos s 3ET: 36 3                                           | SET IS MADE TO T  |                |                      |                                                                                                    | Фактический срок обучени                                                                                                    | R                        |                                                                                                    |                                                                                                    |                                                                                                    | 000001060                                                                         | <ul><li>✓</li></ul>                                                                                           |
|                                                             | 1,14              |                |                      |                                                                                                    | Основной: 4 Годы                                                                                                    |                          | Доп.: 10 Mecs                                                                                                    | ue/                                                                                                    | C                                                                                                    |                                                                                   |                                                                                                    |
| <ul> <li>● m 52</li> <li>● m 53</li> <li>● m +T1</li> </ul> |                   |                |                      | Tim same<br>510.01<br>510.01<br>510.01<br>510.01<br>510.01<br>510.01<br>510.01<br>510.01<br>510.01<br>510.01<br>510.01<br>510.01<br>510.02<br>510.02<br>510.02<br>510.01<br>510.01<br>510.02<br>510.02<br>510. | <ul> <li>Досультиче</li> <li>Иностранный язык</li> <li>Иностранный язык</li> </ul> |                          | Перика контроля<br>Вгорай перика, контроля<br>Вгорай перика, контроля<br>Вгорай перика, контроля<br>Вгорай перика, контроля<br>Перики перика, контроля<br>Третий перика, контроля<br>Третий перика, контроля<br>Третий перика, контроля<br>Претий перика, контроля<br>Вгорай перика, контроля<br>Вгорай перика, контроля | Нагрузка<br>Практиевские закятия<br>СРС<br>Закет<br>Контаклава ребораторная р<br>Контаклава ребораторная р<br>Контаклава ребораторная р<br>СРС<br>Контаклава ребораторная р<br>Секстаклава ребораторная р<br>Девесонцорования закет<br>Практические закятия | Количество<br>4,00<br>99,00<br>а 1,00<br>10 0,30<br>4,00<br>59,00<br>а 1,00<br>10 0,50<br>14,00<br>16,00<br>16,00 | Единица измерения<br>Часы<br>Часы<br>Часы<br>Часы<br>Часы<br>Часы<br>Часы<br>Часы | 3ET .<br>0,11<br>2,75<br>0,10<br>0,03<br>0,01<br>0,11<br>2,75<br>0,03<br>0,01<br>0,10<br>0,10<br>0,39<br>0,44 |
|                                                             |                   |                |                      | E1.0.02                                                                                                    | История России                                                                                                    |                          | Второй период контроля                                                                                                    | CPC                                                                                                    | 37,00                                                                                                    | Часы                                                                              | 1,03 .                                                                                                    |
|                                                             |                   |                |                      | Закрепл<br>Добани                                                                                                    | ение за подразделениями                                                                                                    | 😢 🥒 Изменить значения    |                                                                                                    |                                                                                                    |                                                                                                    |                                                                                   | Еще •                                                                                                    |
|                                                             |                   |                |                      | 50 C                                                                                                    |                                                                                                    | количество               | сцатины ИЗМерения                                                                                                    | 1                                                                                                    | Datuto pacuéra l                                                                                                  | Day True Course Streets                                                           |                                                                                                    |
|                                                             |                   |                |                      | Данные п                                                                                                    | о дисциплине Свойства дисци                                                                                                    | плины Результаты освоени | я дисциплины ЗЕТ по                                                                                                    | дисциплине                                                                                                    | NEWSON PROVED IN                                                                                                  | per manale admitti                                                                |                                                                                                    |

Рис. 16. Пример результата загрузки учебного плана.

На рис. 16 показан пример результата загрузки: в нижней части документа фиксируется имя файла учебного плана, с которого получены данные, а чуть выше по вкладкам разбиты сами данные.

Еще чуть выше можно заметить список (рис. 17) рабочих планов (часть учебного плана, содержащего информацию только по одному учебному году). В них можно перейти по двойному щелчку левой кнопки мыши или обновить, нажав на соответствующую кнопку. Также можно создавать их вручную, выбрав в меню «Рабочие планы» пункт «Создать рабочие планы» и в открывшемся окне указать галочками необходимые курсы, а следом нажать на кнопку «Создать РУП» (рис. 18).

| ← → ☆ Уч                                       | ебный план 00000     | 0262 от 17.10.2022 16:09:29                      |         |                    |                   |                          |           |                  |             |          |                          | ê :         | × |
|------------------------------------------------|----------------------|--------------------------------------------------|---------|--------------------|-------------------|--------------------------|-----------|------------------|-------------|----------|--------------------------|-------------|---|
| Провести и закрыть                             | Записать Провести    | 🔞 Заполнение Открыть редактор учебных планов 🖭 💼 | От      | клонить документ   | Рабочие           | планы + Открыть в Gosins | Печать •  | Проверка плана 👻 | Создать УМК | Отчеты • | •                        | Еще -       | ? |
| <ul> <li>Реквизиты плана<br/>Номер:</li> </ul> | 00000262             | Дата: 17.10.2022 16:09:29                        | m       | Учебный план Р     | Cris              | сок рабочих планов       | вержден   |                  |             | Ø        | 🖋 Обновить рабо          | чие планы С | J |
| Вид образования:                               | Высшее               |                                                  | * (P    | Подразделение:     |                   | Аграрный институт        |           |                  |             | * G      | Учебный год              | Курс        |   |
| Уровень образования:                           | Бакалавриат          |                                                  | - C     | Выпускающее подра  | зделение:         | Аграрный институт        |           |                  |             | * @      | Номер                    | Утв.        |   |
| Направление (специально                        | сть): Лесное дело    |                                                  | * LO    | Форма обучения:    |                   | Заочная                  |           |                  |             | * @      | 2023 - 2024              | 1           |   |
| Код специальности:                             | 35.03.01             |                                                  |         | Учебный год:       |                   | 2023 - 2028              |           |                  |             | * 0      | 2024 - 2025              | 2           | - |
| Квалификация:                                  | Бакалавр             |                                                  | - P     | Образовательная пр | ограмма;          |                          |           |                  |             | • e      | 000001057                | <b>v</b>    |   |
| Специальное звание:                            |                      | •                                                | × Ŀ     | На базе:           |                   | Высшее                   |           |                  |             | • × 0    | 2025 - 2026              | 3           |   |
| Профиль (специализация)                        | Песное дело          | ٠                                                | ×Ŀ      | Сокращенный срок   | бучения:          |                          |           |                  |             |          | 2026 - 2027              | 4           | - |
| Тип стандарта:                                 | ФГОС BO              | <ul> <li>В Индивидуальный</li> </ul>             | план: 🗌 | Срок обучения п    | о стандар         | ту                       |           |                  |             |          | 000001059                |             |   |
| Зачетные единицы                               | 26T a versato: 150 🕅 |                                                  |         | Основной: 4        | годы<br>к обучені | я                        | • @ Доп.: | 9 Месяцы         |             | · @      | 2027 - 2028<br>000001060 | 5           |   |
|                                                |                      |                                                  |         | Основной: 4        | оды               |                          | Доп.: 10  | Месяцы           |             | C        |                          |             |   |

Рис. 17. Рабочие планы.

| Фор | :             |  | $\times$ |  |  |  |  |
|-----|---------------|--|----------|--|--|--|--|
|     | 📑 Создать РУП |  |          |  |  |  |  |
|     | Курс          |  |          |  |  |  |  |
|     | Первый        |  |          |  |  |  |  |
|     | Второй        |  |          |  |  |  |  |
|     | Третий        |  |          |  |  |  |  |
|     | Четвертый     |  |          |  |  |  |  |
|     | Пятый         |  |          |  |  |  |  |
|     |               |  |          |  |  |  |  |
|     |               |  |          |  |  |  |  |

Рис. 18. Окно параметров создания рабочих планов.